# **1. CONVERTIR UNE COMMANDE EN FACTURE**

- Activez le module **Ventes**.
- Cliquez sur le menu Commandes puis Commandes.
- Ouvriez la commande ferme à facturer (Fiche 3-06 et 3-07).

| III Vente   | Commandes À facturer | Articles  | Analyse Configu | uration                     | e <mark>,</mark> a ()  |               |
|-------------|----------------------|-----------|-----------------|-----------------------------|------------------------|---------------|
| Bons de com | imandes              |           |                 | Recherche                   |                        | ۵             |
| CRÉER 📥     |                      |           |                 | ▼ Filtres ≡ Regrouper par ★ | Favoris                | 1-2/2 < >     |
|             |                      |           |                 |                             |                        | 0 🔟 🖽 🖄       |
| Numéro      | Date de la commande  | Client    | Vendeur         | Activité suivante           | Total État de          | la facture    |
| S00002      | 12/03/2022           | Orchis SA | Viuz Vincent    |                             | 936,00 € Entièr        | ement facturé |
| □ S00001    | 12/03/2022           | Orchis SA | Viuz Vincent    |                             | 468,00 € <b>À fact</b> | urer          |

- Cliquez sur le bouton CREER UNE FACTURE.

| Vente Com      | nandes À fac       | turer Articles   | Analyse      | Configuration             |                     | 2              | O CLAI           | UDETER |
|----------------|--------------------|------------------|--------------|---------------------------|---------------------|----------------|------------------|--------|
| s de command   | <b>es</b> / S00001 |                  |              |                           |                     |                |                  |        |
| DIFIER CRÉER   |                    | ⊖Im              | nprimer 🌣 Ad | ction                     |                     |                | 2/2              | <      |
| ER UNE FACTURE | ENVOYER PAR E      | MAIL ANNULER     |              |                           | DEVIS               | S DEVIS ENV    | OYÉ BON DE C     | OMMANI |
|                |                    |                  |              |                           |                     | 1<br>Livraison | Aperçu<br>Client |        |
| S0000          | Orchis S           | GA               |              | Date de la commande       | 12/03/2022 09:50    | ):08           |                  |        |
|                | 23 rue d           | e la Charité     |              | Liste de prix             | Liste de prix reven | ideur (EUR)    |                  |        |
|                | 26000 V<br>France  | alences          |              | Conditions de<br>paiement | 30 jours            |                |                  |        |
| Lignes de la c | ommande Aut        | res informations |              |                           |                     |                |                  |        |
| Article        | Description        | Quantité         | Livré        | Facturé Prix unitaire     | e Taxes             | Disc.%         | Sous-total       |        |
| [PA-CED] Parf  | [PA-CED]           | 10,00            | 10,00        | <b>0,00</b> 39,0          | 00 TVA collect      | 0,00           | 390,00€ @        |        |

⇒ Une fenêtre propose plusieurs types de facturation.

| Les factures seront c | réées en tant que brouillons de manière à ce que vous puissiez les passer en revue avant validation. |  |
|-----------------------|----------------------------------------------------------------------------------------------------|--|
| Créer une facture     | • Facture normale                                                                                    |  |
|                       | <ul> <li>Acompte (pourcentage)</li> </ul>                                                            |  |
|                       | O Montant de l'acompte (montant fixe)                                                                |  |

- Sélectionnez l'option Facture normale pour une facturation complète.
- Cliquez sur le bouton CREER ET AFFICHER LA FACTURE pour générer la facture.

1

⇒ La facture est affichée, à l'état de **brouillon** tant qu'elle n'est pas validée.

| Bons de commandes /       | S00001 / Facture e                     | en brouillon (* 14) | )               |       |                |              |            |           |
|---------------------------|----------------------------------------|---------------------|-----------------|-------|----------------|--------------|------------|-----------|
| MODIFIER CRÉER            |                                        | 🖶 Imprimer 🛛 🌣 Acti | on              |       |                |              | 1/1        | < >       |
| CONFIRMER APERÇU          | NNULER                                 |                     |                 |       |                | E            |            | PTABILISÉ |
| Facture client            |                                        |                     |                 |       |                |              |            |           |
| Brouillor                 | ı                                      |                     |                 |       |                |              |            |           |
| Client                    | Orchis SA                              |                     | Date de factura | tion  |                |              |            |           |
|                           | 23 rue de la Charité<br>26000 Valences |                     | Date d'échéanc  | e     | 30 jours       |              |            |           |
|                           | France                                 |                     | Journal         |       | Factures clien | ts           |            |           |
| Référence du paiemer      | ıt                                     |                     |                 |       |                |              |            |           |
| Lignes de facture         | Écritures comptables                   | Autres informations |                 |       |                |              |            |           |
| Article Libe              | ellé Compte                            | Compte ana          | Quantité        | Prix  | Disc.%         | Taxes        | Sous-total | 1         |
| [PA-CED] Parf [PA-<br>Par | ·CED] 707010 Ven<br>fum Cédrat         | ite                 | 10,00           | 39,00 | 0,00           | TVA collecté | 390,00€ ាំ |           |
| Ajouter une ligne A       | jouter une section Ajour               | ter une note        |                 |       |                |              |            |           |

- Cliquez sur le bouton **CONFIRMER**.

#### **2.** ENVOYER LA FACTURE PAR MEL

- Cliquez sur le bouton ENVOYER & IMPRIMER.

| Imprimer Aper                                                | cu en tant que PDF                                                                                                    |                                          |                      |
|--------------------------------------------------------------|----------------------------------------------------------------------------------------------------|------------------------------------------|----------------------|
| Envoyé par la p                                              | oste                                                                                                    |                                          |                      |
| Courriel                                                     |                                                                                                    |                                          |                      |
| Destinataires                                                | Abonnés aux documents et                                                                                                    |                                          |                      |
|                                                              | Orchis SA 🛪 Ajouter des contacts à prévenir                                                                                                    |                                          | v                    |
| Sujet                                                        | Erbioline Invoice (Ref FAC/2022/00003)                                                                                                    |                                          |                      |
| Vous trouverez ci-                                           | oint la facture FAC/2022/00003 (avec la réference: S00001) d'un montant de 468,00<br>tre disposition pour toute question complémentaire.                            | € émise par Erbioline. Cette facture est | t déjà payée.        |
| Vous trouverez ci-                                           | oint la facture FAC/2022/00003 (avec la réference: S00001) d'un montant de 468,00<br>re disposition pour toute question complémentaire.                             | € émise par Erbioline. Cette facture est | t déjà payée.        |
| Vous trouverez ci-                                           | oint la facture FAC/2022/00003 (avec la réference: S00001) d'un montant de 468,00<br>tre disposition pour toute question complémentaire.<br>C_2022_00003.p          | € émise par Erbioline. Cette facture est | t déjà payée.        |
| Vous trouverez ci-<br>Nous restons à vo                      | oint la facture FAC/2022/00003 (avec la réference: S00001) d'un montant de 468,00<br>tre disposition pour toute question complémentaire.<br>C_2022_00003.p          | € émise par Erbioline. Cette facture est | t déjà payée.<br>– C |
| Vous trouverez ci-<br>Nous restons à vo<br>Invoice_FA<br>Por | oint la facture FAC/2022/00003 (avec la réference: S00001) d'un montant de 468,00<br>tre disposition pour toute question complémentaire.<br>C_2022_00003.p<br>CLIER | € émise par Erbioline. Cette facture est | t déjà payée.<br>~ C |
| Vous trouverez ci-<br>Nous restons à vo<br>Invoice_FA<br>Por | oint la facture FAC/2022/00003 (avec la réference: S00001) d'un montant de 468,00<br>tre disposition pour toute question complémentaire.<br>C_2022_00003.p<br>CLIER | € émise par Erbioline. Cette facture est | t déjà payée.        |

- Modifiez éventuellement le contenu du courriel.

- Cliquez sur le bouton ENVOYER.

## **3. CONTROLER L'ECRITURE COMPTABLE**

- Cliquer sur l'onglet Écritures comptables de la facture.

Ou

- Activez le module **Comptabilité**.
- Cliquez sur le menu Comptabilité puis Vente.

| Compte                                   | Libellé                     | Débit    | Crédit Équivalent | Taxes                         | Grilles de Taxe :   |
|------------------------------------------|-----------------------------|----------|-------------------|-------------------------------|---------------------|
| ▼ 13/03/2022, FAC/2022/00003 - Orchis SA |                             | 468,00   | 468,00            |                               |                     |
| 707010 Ventes de marchandises Erbioline  | [PA-CED] Parfum Cédrat      | 0,00 €   | 390,00 €          | (TVA collectée (vente) 20,0%) | (+01)<br>(+08_base) |
| 445710 TVA collectée                     | TVA collectée (vente) 20,0% | 0,00 €   | 78,00 €           |                               | +08_taxe            |
| □ 411002 Orchis SA                       |                             | 468,00 € | 0,00 €            |                               |                     |
| 411002 Orchis SA                         |                             | 0,00 €   | 0,00 €            |                               |                     |

#### 4. IMPRIMER LA FACTURE

- Activez le module Comptabilité.
- Cliquez sur les menus Clients puis Factures.
- Ouvrez la facture.
- Cliquez sur le bouton Imprimer Factures.
- ⇒ La facture est enregistrée au format PDF dans le dossier **Téléchargements** ou **Downloads**.
- Ouvrez le fichier PDF.

- Cliquez sur le bouton

- Paramétrez l'impression et cliquez sur le bouton Imprimer.

## 5. ARCHIVER LA FACTURE

- Ouvrez le fichiers PDF de la facture qui est enregistré dans le dossier **Téléchargements** ou Downloads.

- Cliquez-glissez le fichier PDF dans le dossier des factures ou dans le dossier du client.